Caricatore Standard Base e Caricatore Premium

# QUICKTIP Ricaricabili Protocollo di fitting iniziale

Caricatore Endoauricolari Base e Caricatore Premium

# Configurazione/Carica

1 I dispositivi Ricaricabili possono essere programmati soltanto in modalità wireless tramite un sistema di programmazione a 2,4GHz o NOAHLink wireless. Gli apparecchi acustici verranno spediti con una durata

2 sufficiente della batteria per completare la programmazione iniziale dell'apparecchio acustico, ma non abbastanza per un'intera giornata di utilizzo.

Colloca gli apparecchi acustici nel Caricabatterie di Starkey<sup>®</sup> Hearing Technologies per 2,5 ore prima del primo fitting per garantire che la durata della batteria sia sufficiente.

**NOTA:** Se la batteria dell'apparecchio acustico non è sufficientemente carica, verrà visualizzato un avviso di batteria scarica. In questo caso, si potrà procedere con il fitting, ma non sarà possibile effettuare un aggiornamento del firmware (se disponibile). Sono sufficienti 15 minuti di carica con il caricatore di Starkey Hearing Technologies per poter procedere all'aggiornamento del firmware.

**NOTA:** *il caricatore standard e il caricatore personalizzato devono essere collegati a una fonte di alimentazione esterna (es. presa a muro) per far funzionare/caricare gli apparecchi acustici. Il caricatore standard premium e Premium Custom Charger dispone di una batteria di bordo che consente di caricare gli apparecchi acustici si verificano senza una fonte di alimentazione.* 

#### Come iniziare

#### 1 Apri Inspire™ X.

2 Nella schermata Inizia, seleziona Visualizza interfaccia di programmazione, seleziona l'interfaccia wireless a 2,4 GHz e clicca OK.

**NOTA:** Il raggio d'azione previsto per la programmazione wireless è di circa 9 metri

 Seleziona la casella accanto al dispositivo acustico da programmare. 4 Seleziona Leggi Impostazioni AA per iniziare un nuovo fitting o per un follow-up

che utilizza le impostazioni correnti. Seleziona **Carica una Sessione Precedente** per accedere ad una sessione salvata in precedenza.

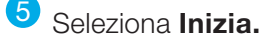

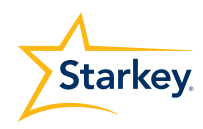

## Fitting Iniziale e Percorso Automatizzato

Il percorso Automatizzato si apre automaticamente durante la programmazione di un nuovo dispositivo acustico.

- 1 Seleziona le Opzioni Acustiche appropriate, e clicca OK.
- 2 Seleziona l' Esperienza con Amplificazione appropriata. Si consiglia Esperienza con Starkey [Fig. 1]

Per ulteriori informazioni fare riferimento a Experience Manager QuickTIP.

3 Applica i dispositivi acustici al paziente, riduci ogni fonte di rumore e seleziona Inizia per avviare il percorso automatizzato.

**NOTA:** Se la programmazione dell'apparecchio acustico viene effettuata prima del fitting, avvia nuovamente Cancellazione Feedback quando l'AA è indossato dal paziente

4 Controlla la schermata dei risultati del percorso automatizzato. Seleziona Riavvia se alcuni passaggi sono incompleti, oppure seleziona Chiudi per continuare

#### Controlli Utente

Durante la programmazione iniziale comparirà una demo box per la Configurazione Controlli Utente. Seleziona Mostra Demo per una demo delle opzioni di configurazione controlli utente, oppure seleziona **Non mostrare più e Chiudi.** 

 Trascina i controlli utente, che desideri abilitare, da sinistra alle caselle di destra che corrispondono a specifiche pressioni. Le opzioni di controlli utente includono: Volume Apparecchio Acustico, programma di ascolto, Volume Tinnitus, Muto, Start/ Stop Accessori, Volume Accessori, Notifica Manuale, Spento e Assistente Virtuale. Le opzioni di pressione includono: Premi, Premi e Mantieni e Doppio Tocco. [Fig. 2]

| Expe | erience with Amplification                  |  |
|------|---------------------------------------------|--|
| 0    | Minimal to no experience with amplification |  |
| 0    | Experience with Starkey                     |  |
| 0    | Experience with Other manufacturer *        |  |
| 0    | Prefers Power fit                           |  |
|      |                                             |  |

|                      |                  | Short Press                    | Short Press                    |
|----------------------|------------------|--------------------------------|--------------------------------|
| Hearing Aid Volume   | Memory           | Memory 🛞                       | Memory 🛞                       |
| Tinnitus Level       | Mute             | ✓ Ear to Ear →                 | 🔶 Ear to Ear 🗸                 |
|                      |                  | Push & Hold                    | Push & Hold                    |
| Accessory Start/Stop | Accessory Volume | Power Off 🛞                    | Power Off 🛞                    |
| Manual Alast         | Damas Off        | Ear to Ear                     | Ear to Ear                     |
| Manual Alert         | Power On         | <ul> <li>Double Tap</li> </ul> | <ul> <li>Double Tap</li> </ul> |
| Thrive Assistant     | Edge Mode        | Thrive Assistant 🛞             | Edge Mode 🛞                    |
|                      |                  | Ear to Ear                     | 🔶 Ear to Ear 🗸                 |

Figura 2

- 2 Gli apparecchi acustici RIC R non sono dotati di sportelli per la batteria. Per consentire ai pazienti di spegnere l'apparecchio acustico quando non in uso, è possibile configurare il controllo utente Premi e Mantieni come funzione di "Spento". [Fig. 2]
- 3 Gli apparecchi acustici RIC R sono preconfigurati con il controllo utente "Spento" impostato su ON
  - NOTE:
  - Per questa opzione non esiste una sincronizzazione e2e.
  - Thrive Assistant, Manual Alert e Edge Mode
  - Il Doppio Tocco, la Notifica Manuale e l'Assistente Virtuale sono disponibili soltanto per i prodotti Al.
  - Apparirà un avviso se è abilitato il controllo utente per il volume del tinnitus ma non è abilitato lo stimolo sonoro.

### QuickFit e Regolazione Fine

- Seleziona QuickFit sulla barra di navigazione a sinistra per effettuare le regolazioni generali. [Fig. 3]
- 2 Seleziona i Menu a tendina per i programmi di ascolto per inserirli in memoria.
- 3 Seleziona Regolazione Fine sulla barra di sinistra o nella parte inferiore della schermata QuickFit per fare regolazioni specifiche dei singoli canali e dei livelli di ingresso
- 4 Seleziona Tabella o Cursori per scegliere come vedere le regolazioni.
- 5 Seleziona + per espandere i gruppi di canali Low, Mid, High e / o Ultra.
- Selezionare i canali e i livelli di input da regolare, quindi selezionare le
   frecce su e / o giù per effettuare le regolazioni.

#### Riassunto Adattamento

Selezione **Programmazione a distanza** in Stato per abilitare la programmazione in remoto. Fai click sulla **Casella** accanto a Programmazione a distanza. Quindi fai click su **Accetta**, dopo aver letto Termini e Condizioni con il paziente. Poi clicca sull'icona del generatore di codici, per ottenere un codice di accesso unico per il tuo paziente per accedere all'app Thrive<sup>™</sup> Hearing Control e alla programmazione a distanza. [Fig. 4]

Seleziona **Notifica caduta Automatica**, per modificare la sensibilità della funzione di Rilevamento Caduta e completare lo screening per il Rischio di caduta insieme al paziente. Per ulteriori informazioni e per istruzioni complete sulla configurazione, si prega di far riferimento a Quick Tip per la Notifica Caduta. La funzione di Rilevamento e Notifica Caduta è disponibile soltanto per i dispositivi acustici Edge Al. [Fig. 5]

#### Altre Regolazioni

Per informazioni su altre funzioni come Sound Manager, Tinnitus e Abbassamento Frequenziale, si prega consultare la libreria QuickTIP .

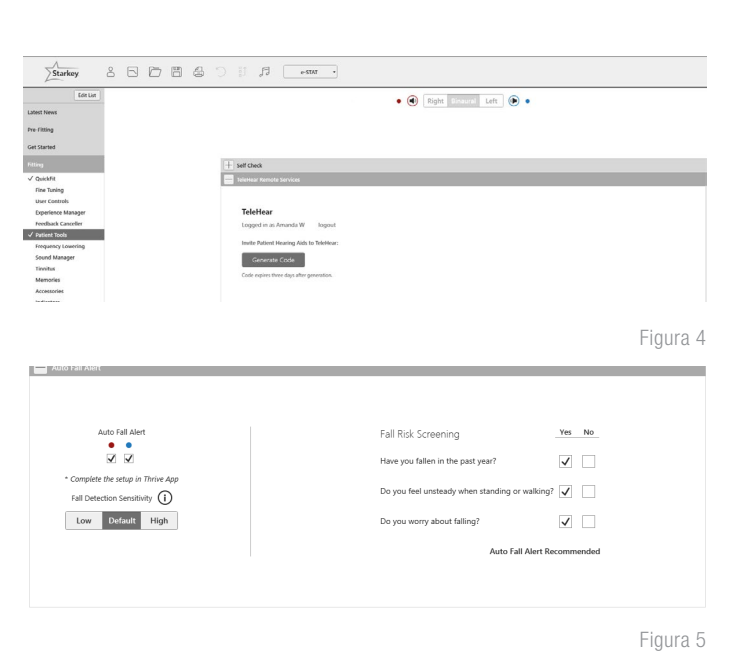

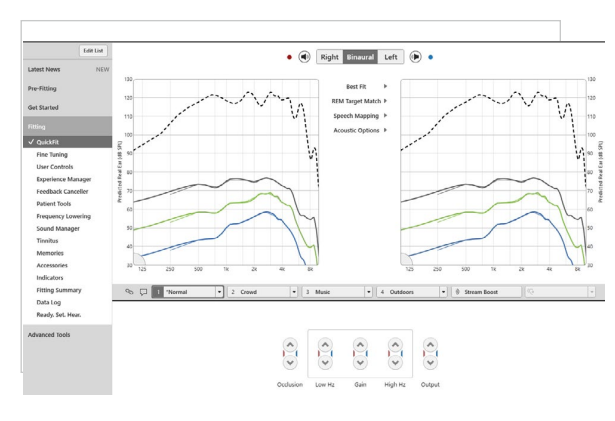

Figura 3

#### Programmi e indicatori Vocali

Seleziona Programmi dalla barra di navigazione a sinistra oppure seleziona Programmi dalle schermate per il fitting.

- Seleziona il menu a tendina per aprire il menu Programmi, Seleziona poi le memorie da programmare.
- Per configurare Programma Musica, si prega di far riferimento a QuickTIP Programma Musica.
- 3 Indicatori Vocali possono essere personalizzati. (vedi Indicatori alla pagina seguente).
- 4 La barra dei programmi di ascolto mostrerà automaticamente l'ambiente selezionato (ad esempio "All'aperto").

Seleziona la **nuvoletta** per andare all'indicatore sonoro dell'ambiente configurato, ad esempio, il programma all'aperto indicherà "Golf". [Fig. 6]

#### Accessori

Seleziona **Accessori** sulla barra di navigazione a sinistra per configurare Accessori 2,4 GHz. [Figura. 7] Per associarli con Inspire X , seleziona l'icona Informazioni e segui le istruzioni per l'associazione.Una volta associati, regola la sensibilità del microfono dell'AA durante lo streaming per gli Accessori (TV, Microfono Remote+ oppure Mini Microfono Remote di Starkey Hearing Technologies) e la configurazione del Pulsante Preferiti per il Telecomando.

**NOTA:** Dato che gli apparecchi acustici non hanno uno sportello per la batteria, per attivare la modalità di associazione al di fuori di Inspire X, è necessario spegnerli e poi accenderli, consigliamo di inserirli nel Caricabatterie di Starkey Hearing Technologies o nel Caricatore Mini Turbo, e poi rimuoverli.

Per ulteriori informazioni, consultare i QuickTIP accessori wireless a 2,4 GHz di Starkey Hearing Technologies.

#### Indicatori

2

Seleziona Indicatori sulla barra di sinistra.

 Seleziona o deseleziona le caselle per abilitare o disabilitare gli indicatori sonori

> **NOTA:** Gli indicatori del Volume possono essere abilitati o disabilitati secondo le esigenze individuali

Seleziona **Regola tutti gli indicatori** per aumentare o abbassare il volume di tutti gli indicatori sonori con incrementi di 5dB, oppure per cambiare lingua.

| G D T'Normal" 2 "Restaurant" 3 "Golf"                              | 4 "Tinnitus" 🛛 🕅 Stream Boost                               |
|--------------------------------------------------------------------|-------------------------------------------------------------|
| + Configure Phone and Loop Options                                 |                                                             |
| Additional Configuration Options                                   |                                                             |
| 1 • → 2 • Copy<br>Move                                             | Link                                                        |
| Onclude memory 4 in rotation     Include Custom memory in rotation | Telephone Release           • S Seconds         • S Seconds |
|                                                                    | Figura 6                                                    |

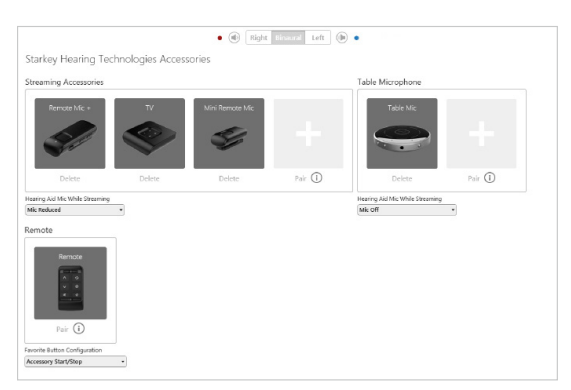

Figura 7

Selezionare i nomi degli **indicatori individuali** per regolare il volume ed il tipo di stimolo per ogni singolo indicatore. Seleziona l'icona dell'apparecchio acustico per riprodurre l'indicatore sonoro direttamente attraverso l'apparecchio acustico oppure l'icona del computer per riprodurre un indicatore sonoro attraverso l'altoparlante a scopo dimostrativo.

#### Indicatori (Continuo)

- 4 Selezione Power-Off Sound per regolare il livello del volume.
- 5 Selezionare **Home** per configurare gli Indicatori Vocali, che sono specifici per ogni ambiente. Quando sono abilitati dei programmi di ascolto alternativi, l'indicatore vocale predefinito indicherà l'ambiente corrispondente (ad esempio, l'utente sentirà "Esterno" quando passerà alla programma Esterno). Seleziona il menu a tendina sotto Stimolo per modificare l'indicatore vocale (ad esempio, l'utente ha l'opzione di impostare e sentire il segnale vocale "Golf" una volta selezionato il programma Esterno). [Figura. 8]

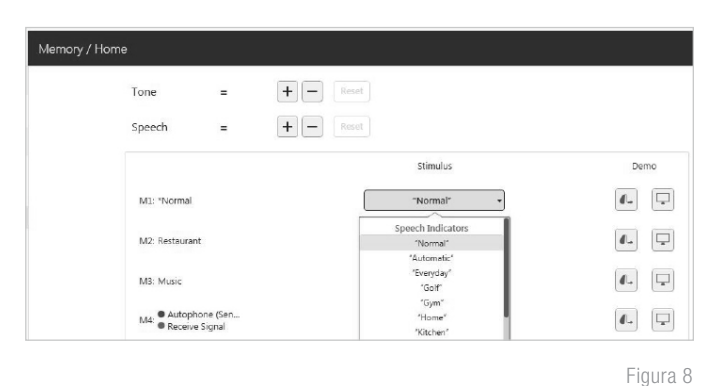

#### **Fitting Summary**

Seleziona Riassunto Adattamento dalla barra di navigazione di sinistra. [Fig. 9]

Seleziona **Dettagli** per modificare, se necessario, lo stato delle funzioni.

Selezionare il menu a discesa per Accensione / Spegnimento automatico in **Stato** per consentire agli apparecchi acustici di passare automaticamente in modalità sospensione quando non vengono utilizzati. Questa funzione è disponibile solo per gli apparecchi acustici Al.

Seleziona **Stampa** per generare una reportistica del fitting, del Data Log o una Guida al Dispositivo personalizzata che indica le regolazioni del volume, I programmi memorizzati e gli indicatori vocali abilitati. Dalla schermata Stampa, la Guida al Dispositivo può essere tradotta in varie lingue.

| details Memory                                     |                                                          |                 | 2                        | 3        | 4                   | 9                  |
|----------------------------------------------------|----------------------------------------------------------|-----------------|--------------------------|----------|---------------------|--------------------|
|                                                    |                                                          | *Normal, e-STAT | Restaurant               | Outdoors | Crowd               | Stream Boost       |
| details                                            | Frequency Lowering                                       | Disabled        | Disabled                 | Disabled | Disabled            | Disabled           |
|                                                    | Directionality                                           | Adaptive        | Adaptive                 | Omni     | Adaptive            | Omni               |
| details                                            | Immersion Directionality                                 | Disabled        | Disabled                 | Disabled | Disabled            | Disabled           |
|                                                    | Directionality Plus                                      | Disabled        | Disabled                 | N/A      | Disabled            | N/A                |
|                                                    | Speech in Loud Noise                                     | On              | On                       | On       | On                  | N/A                |
| details                                            | Speech in Noise                                          | 3               | 3                        | 3        | 3                   | N/A                |
|                                                    | Quiet                                                    | 3               | 3                        | 3        | 3                   | 3                  |
|                                                    | Transients                                               | 3               | 3                        | 3        | 3                   | N/A                |
|                                                    | Wind                                                     | 3               | ,                        | 4        | ,                   | off                |
| details                                            | Machine                                                  | 3               | 3                        | 3        | 3                   | 0#                 |
|                                                    | Auto Music                                               | 3               | off                      | off      | off                 | off                |
| shatache Timulture                                 |                                                          | Disabled        | Disabilari               | Disabled | Disabled            | N/A                |
| actails In                                         | solicators                                               | • • Fr          | edback Canceller → Suc   | cessful  | Gesture Ri          | ht Left            |
|                                                    |                                                          | • • Fe          | edback Canceller → Suc   | oessful  | Gesture Ri          | ht Left            |
| Power-On Sound<br>Power-Off Sound<br>Memory / Home |                                                          | у ў b           | perience Level > 3       |          | Short Press Net     | nory Memory        |
|                                                    |                                                          | V V P           | wer-On Delay Sh          | ort •    | Pow Pow             | er Off Power Off   |
|                                                    |                                                          | V V AI          | to On/Off On             | •        | ເນ                  | t tut              |
| Hearing Aid Volume                                 |                                                          | V V S4          | If Check ► Ena           | bled     | Double Tap          | ssistant Edge Mode |
| Accessory Stream                                   |                                                          | V V 18          | mote Programming 🛛 🖻 Ena | Died     |                     |                    |
|                                                    |                                                          |                 |                          |          | lately Accorroging  |                    |
| Mu                                                 | ite                                                      | 1 1 A           | ito Fall Alert 🕨 Ena     | bled     | details Accessories |                    |
| Mu<br>Cor                                          | ite<br>mfort Boost<br>ristaat                            |                 | ito Fall Alert → Ena     | bled     | details Accessories |                    |
| Mu<br>Cor<br>Ass<br>Edd                            | ite<br>mfort Boost<br>istant<br>pe Mode                  |                 | ito Fall Alert → Ena     | bled     | No Accesso          | ories Paired       |
| Mu<br>Cor<br>Ass<br>Edg<br>Aut                     | ite<br>mfort Boost<br>istant<br>ge Mode<br>to Fall Alert |                 | ito Fall Alert 🕨 Ena     | bled     | Hetails Accessories | ories Paired       |

### Caricatore Standard, Caricatore Custom e Mini Turbo Charger

Per ulteriori informazioni si prega di far riferimento alla QuickTip per Caricabatterie di Starkey Hearing Technologies oppure Caricatore Mini Turbo di Starkey Hearing Technologies.

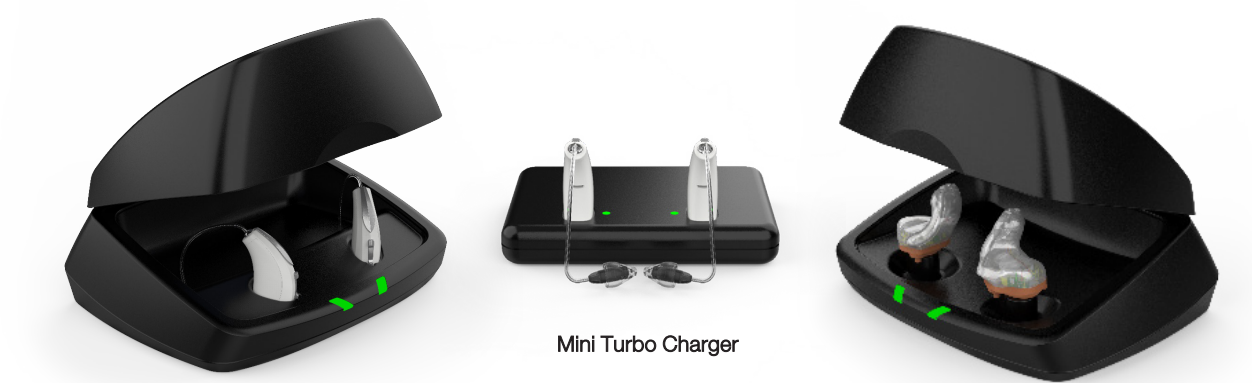

Caricatore Standard Base e Caricatore Premium

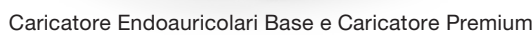